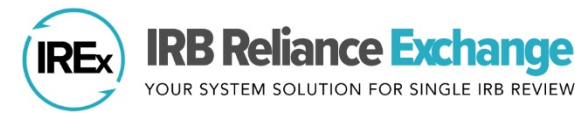

## Customizing Approval Document Types in IREx

IREx Study Managers and Reviewing IRB Liaisons can customize certain types of approval documents to provide more specific labels and allow for better grouping of documents when sorted. Any document uploaded as an "Other" document can be renamed to include a specific document type (e.g., Recruitment materials, Questionnaires, Case Report Forms, Study Materials).

## How to Customize the Approval Document Type:

- On the study page, click site approvals to access the Relying Site Approvals upload window. [Note: The Reviewing IRB can also customize "Other" documents uploaded to the Reviewing IRB tab.]
- 2. For each site, click the **blue pencil** icon next to the document you wish to re-categorize. [Note: If you do not see a pencil, you cannot rename that type of document. It is a standard, required document.]
- Enter or edit the new document name (e.g., recruitment materials, study materials, etc.). You can edit multiple documents before saving your changes.
- 4. Click Save to save your changes.
- The new document type(s) will appear under the Relying Site Approvals "Documents" for that site.

| rotocol Version: 1.0<br>Relying sites are awaiting your approv                                                                                                    | /al site approvals | You can access th<br>Approvals windo<br>ways   | ne Site<br>w two | Manage Version •<br>✓ site approvals |
|----------------------------------------------------------------------------------------------------|--------------------|------------------------------------------------|------------------|--------------------------------------|
|                                                                                                    |                    |                                                |                  | review                               |
| Documents                                                                                                    |                    |                                                |                  |                                      |
| oodinonto                                                                                                    |                    |                                                |                  |                                      |
|                                                                                                    |                    |                                                |                  |                                      |
| Determination Letter                                                                                                    |                    |                                                |                  |                                      |
| ntermination Letter.pdf                                                                                                    | ×                  |                                                |                  |                                      |
|                                                                                                    |                    |                                                |                  |                                      |
|                                                                                                    |                    |                                                |                  |                                      |
| Consent Documents                                                                                                    |                    |                                                |                  |                                      |
| Consent Documents                                                                                                    | Consent Forms.po   | if ×                                           |                  |                                      |
| Consent Documents Consent Document - 1/2 Consent Document - 1/2 Choose a file                                                                                                    | Consent Forms.po   | if ×                                           |                  |                                      |
| Consent Documents Consent Document - 🏂 Choose a file or drag it here.                                                                                                    | Consent Forms.pd   | if ×                                           |                  |                                      |
| Consent Documents  Consent Document - 1/2  Choose a file or drag it here.                                                                                                    | Consent Forms.pd   | if ×                                           |                  |                                      |
| Consent Documents Consent Document - 1 Consent Document - 1 Consent Choose a file or drag it here. Other Documents Description Materials                                                                                                    | Consent Forms.pd   | if ×                                           |                  |                                      |
| Consent Documents Consent Document - 1/2 Choose a file or drag it here. Other Documents Recruitment Materials                                                                                                    | Consent Forms.pd   | ff ×                                           |                  |                                      |
| Consent Documents Consent Document -                                                                                                    | Consent Forms.pc   | if ×                                           |                  |                                      |
| Consent Documents Consent Document -  Consent Document -  Consent Document -  Consent Consent in the consent in the consent in the consent in the consent is consent in the consent in the consent is consent in the consent in the consent is consent in the consent in the consent is consent in the consent in the consent is consent in the consent in the consent is consent in the consent in the consent is consent in the consent in the consent is consent in the consent in the consent is consent in the consent in the consent is consent in the consent in the consent in the consent in the consent in the consent in the consent is consent in the consent in the consent is consent in the consent in the consent in th | Consent Forms.pd   | ff ×                                           |                  |                                      |
| Consent Documents Consent Document -                                                                                                    | Consent Forms.pc   | ff ×<br>ncil icon to edit                      | 1                |                                      |
| Consent Documents Consent Document -                                                                                                    | Consent Forms.pc   | ff ×<br>ncil icon to edit<br>nt category name. | ]                |                                      |

| ▲ Documents                   | Click to sort by document type        |              |
|-------------------------------|---------------------------------------|--------------|
| Туре                          | ↓ <b>F</b> Name                       | .↓† Size .↓† |
| Protocol [3]                  | PROTOCOL_v3.docx                      | 12 KB        |
| Others - Study Materials      | To Procedure-II.C.12.pdf              | 233 KB       |
| Others - Study Materials      | Nocedure-II.F.1.pdf                   | 21 KB        |
| Others - Recruitment Document | W Recruitment.docx                    | 11 KB        |
| Others - Recruitment Document | Flyer.png                             | 85 KB        |
| Others - Recruitment Document | W Manual.docx                         | 11 KB        |
| Determination Letter          | DETERMINATION LETTER_Cont Review.docx | 11 KB        |
| Consent Forms - Assent        | CONSENT FORM - Assent.docx            | 12 KB        |
| Consent Forms - Adult         | CONSENT FORM - Adult.docx             | 12 KB        |
| Consent Forms - Adult         | CONSENT FORM Spanish.docx             | 12 KB        |
|                               |                                       |              |

**6.** Click the arrow icon to sort the documents alphabetically by document type.